# E-PENELITI

Panduan Pengajuan Penilaian Angka Kredit Jabatan Fungsional Peneliti

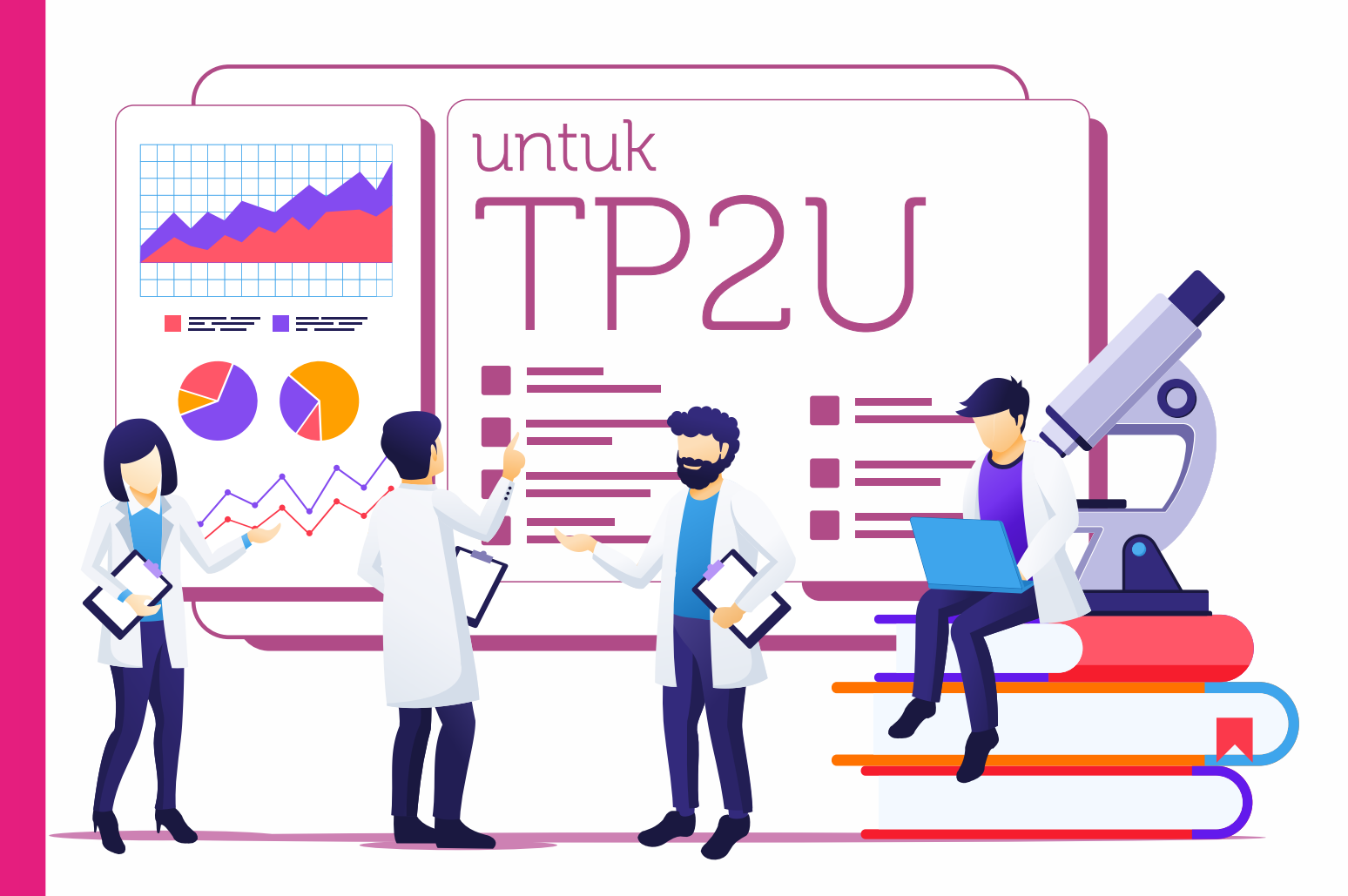

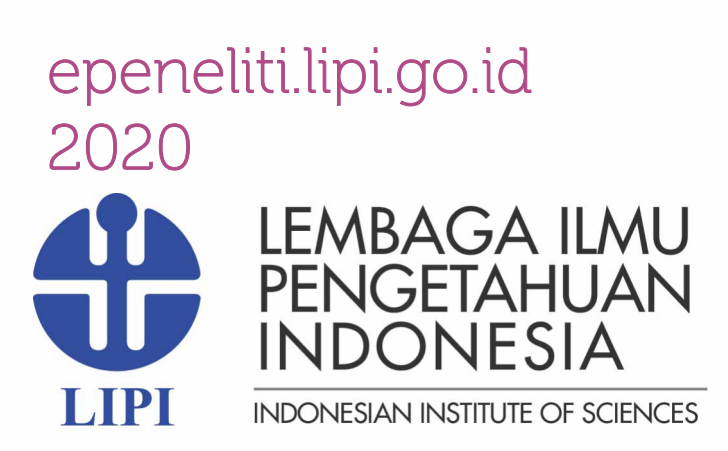

# DAFTAR ISI

| DAFT | AR ISI                              | i  |
|------|-------------------------------------|----|
| DAFT | AR GAMBAR                           | ii |
| ١.   | Pendahuluan                         | 1  |
| Α.   | Maksud dan Tujuan                   | 1  |
| В.   | Fungsi                              | 1  |
| C.   | Pengguna                            | 1  |
| II.  | Alur Kerja                          | 1  |
| III. | Petunjuk Pemakaian                  | 2  |
| IV.  | Memproses Usulan                    | 4  |
| V.   | Mengecek Indeksasi Jurnal/Prosiding | 9  |

### DAFTAR GAMBAR

| Gambar 1. Alur Kerja Usulan AK Peneliti | . 2 |
|-----------------------------------------|-----|
| Gambar 2. Alur Penilaian TP2U           | . 4 |

### I. PENDAHULUAN

### A. Maksud dan Tujuan

Lembaga Ilmu Pengetahuan Indonesia (LIPI) sebagai instansi pembina pegawai negeri sipil (PNS) peneliti seluruh Indonesia bertugas, salah satunya, adalah melaksanakan penetapan kinerja jabatan fungsional peneliti (JFP) baik peneliti di pusat maupun daerah. Untuk mendukung penyelenggaraan penetapan kinerja JFP, sistem informasi e-Peneliti versi 1.0 ditujukan membantu proses penginputan data administrasi, proses penyiapan bahan penilaian s.d. penetapan kinerja JFP. Sistem informasi ini dibangun berbasis web, sehingga proses pengajuan dapat dilakukan secara online dan terintegrasi.

### B. Fungsi

Sistem Informasi e-Peneliti versi 1.0 berfungsi sebagai perangkat yang membantu proses pengusulan s.d. penetapan kinerja JFP.

### C. Pengguna

Pengguna yang dapat menggunakan sistem ini adalah user Tim Penilai Peneliti Unit (TP2U) yang diberikan oleh Kepala Satker untuk membantu penilaian Angka Kredit Peneliti, baik SKP maupun NonSKP.

### II. ALUR KERJA

Panduan ini berisi cara penggunaan aplikasi E-Peneliti. Pengguna aplikasi disyaratkan memahami dasar-dasar pengunaan komputer dan web browser. Panduan ini memiliki beberapa bagian yang menjelaskan tahapan-tahapan penggunaan aplikasi. Adapun cakupan peran TP2U dalam sistem ini sebagai berikut.

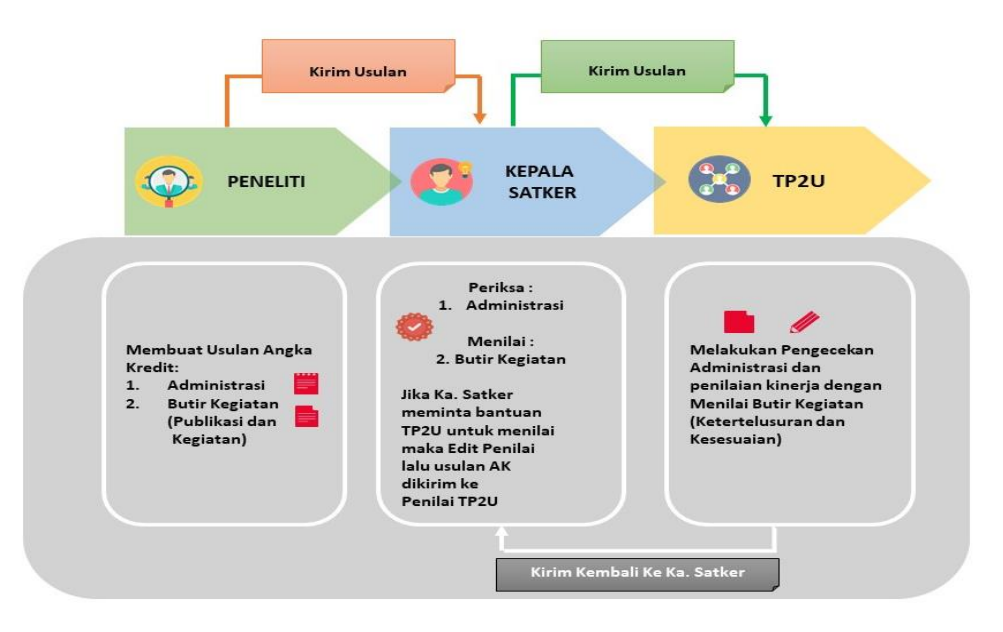

Gambar 1. Alur Kerja Usulan AK Peneliti

Adapun cakupan peran sekretariat TP2U dalam sistem ini adalah

- Pengelolaan User
   Pengelolaan user penilai TP2U yang dibuatkan dan didistribusikan oleh Kepala Satuan Kerja
- B. Pemrosesan Usulan

Memroses usulan dari butir kegiatan melihat kesesuaian dan ketertelusuran, mengirimkan kembali hasil penilaian ke Kepala Satker

C. Pengelolaan AdministrasiProses pengecekan data administrasi peneliti.

# III. PETUNJUK PEMAKAIAN

Panduan ini berisi cara penggunaan aplikasi E-Peneliti. Pengguna aplikasi disyaratkan memahami dasar-dasar pengunaan komputer dan *web browser*. Panduan ini memiliki beberapa bagian yang menjelaskan tahapan-tahapan penggunaan aplikasi. Adapun cakupan peran TP2U dalam sistem ini adalah sebagai berikut.

A. Alamat Akses

Pengguna dapat mengakses aplikasi ini menggunakan web browser (Firefox, Chrome, Opera, Safari, dll.) melalui alamat <u>www.epeneliti.lipi.go.id</u>

B. Registrasi

Untuk mendapatkan akun sebagai user Penilai TP2U, mohon hubungi Kepala Satker untuk didaftarkan. Selanjutnya, akun yang diberikan berisi NIP dan password. Secara default Password yang diberikan adalah Nomor Induk Pegawai (NIP) Anda. Misalkan: NIP adalah 19801012002011001 maka password Anda 19801012002011001.

C. Masuk Sistem (Login) epeneliti version 1.0

Pada halaman login, isi NIP anda pada kolom NIP dan isi password pada kolom password. Setelah selesai mengisi username dan password, klik tombol login

|                 | LOGIN E-PENELITI       |
|-----------------|------------------------|
|                 | Masukkan NIP anda      |
| D:              | Password:              |
|                 | Masukkan password anda |
| The Contraction | LOGIN                  |
| - TRA           |                        |

### IV. Memproses Usulan

Proses pengelolaan usulannya:

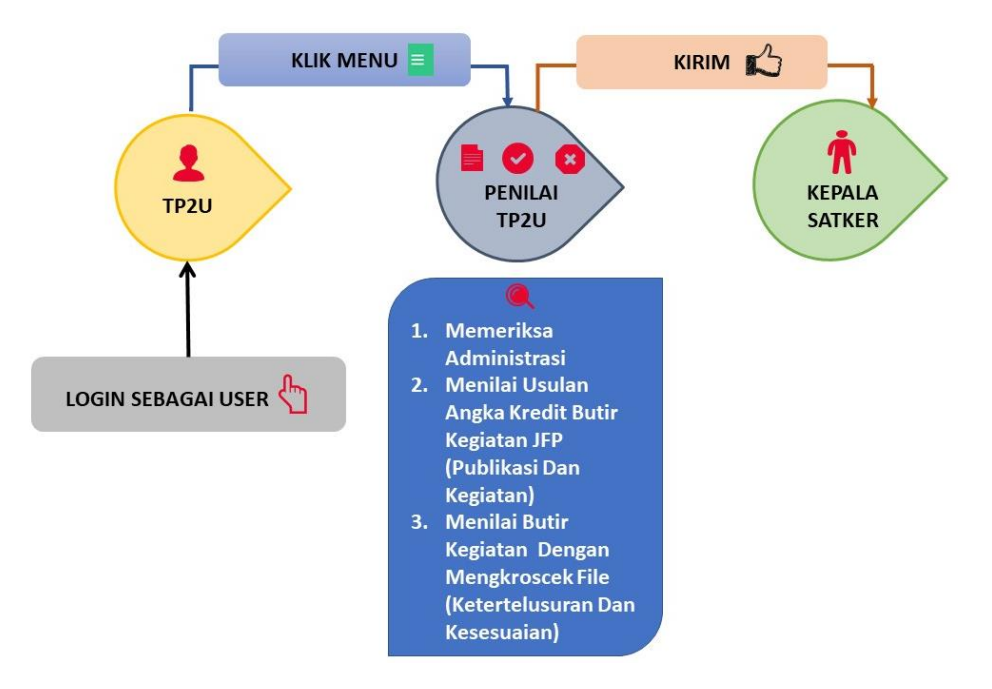

Gambar 2. Alur Penilaian TP2U

### A. Mengecek Usulan Penilaian Kinerja JFP

Cara mengecek Usulan dari Peneliti, setelah login sebagai User TP2U:

1. Klik tombol menu pada pojok kiri atas layar lalu akan muncul seperti berikut.

| ← E-I           | Peneliti 1.0          |    |                         |                             |       |                               |                            |      |      |
|-----------------|-----------------------|----|-------------------------|-----------------------------|-------|-------------------------------|----------------------------|------|------|
| s               | Syifa Ratna Pujasari  |    |                         |                             |       |                               |                            |      |      |
|                 | q                     |    |                         |                             |       |                               |                            |      |      |
| G Kepal         | ı<br>ıla Satuan Kerja |    |                         |                             |       |                               |                            |      |      |
| Penila<br>Usula | lai TP2U<br>an        |    | Nama                    | Tanggal                     | Jenis | Status                        | Jabatan Saat<br>Pengusulan | File | Aksi |
| € Pene          | eliti                 | 43 | Syifa Ratna<br>Pujasari | 1 Jan 2019 - 31 Dec<br>2019 | SKP   | Terkirim ke Penilai<br>Satker | Kandidat Peneliti          | DRH  | :    |
| Indeksasi       | Jurnal/Prosiding      |    |                         |                             |       |                               |                            |      |      |
|                 |                       |    |                         |                             |       |                               |                            |      |      |

Penilai TP2U Usulan

- 2. Lalu klik menu Penilai TP2U, lalu klik Usulan, seperti berikut
- 3. Selanjutnya akan terbuka window Usulan AK Peneliti yang siap untuk dinilai TP2U, pada tab **PROSES**

| E-Pen                    | eliti 1.0           |                         |                             |       |                               |                            |      |      |
|--------------------------|---------------------|-------------------------|-----------------------------|-------|-------------------------------|----------------------------|------|------|
| USULAN                   |                     |                         |                             |       |                               |                            |      |      |
| Usulan                   |                     |                         |                             |       |                               |                            |      |      |
| PROSES                   | SELESAI DINILAI     |                         |                             |       |                               |                            |      |      |
| No                       | No Usulan           | Nama                    | Tanggal                     | Jenis | Status                        | Jabatan Saat<br>Pengusulan | File | Aksi |
| 1                        | 1136716032020085743 | Syifa Ratna<br>Pujasari | 1 Jan 2019 - 31 Dec<br>2019 | SKP   | Terkirim ke Penilai<br>Satker | Kandidat Peneliti          | DRH  | :    |
| $\leftarrow \rightarrow$ |                     |                         |                             |       |                               |                            |      |      |

- B. Menilai Usulan AK Peneliti
  - 1. Klik Usulan AK Peneliti yang akan dinilai di tombol Aksi

lalu akan muncul seperti

Aksi

:

berikut.

| E-Pene | eliti 1.0           |                         |                             |       |                               |                            |                          |        |
|--------|---------------------|-------------------------|-----------------------------|-------|-------------------------------|----------------------------|--------------------------|--------|
| ISULAN |                     |                         |                             |       |                               |                            |                          |        |
|        |                     |                         |                             |       |                               |                            |                          |        |
| Usulan |                     |                         |                             |       |                               |                            |                          |        |
| PROSES | SELESAI DINILAI     |                         |                             |       |                               |                            |                          |        |
| No     | No Usulan           | Nama                    | Tanggal                     | Jenis | Status                        | Jabatan Saat<br>Pengusulan | File                     | Aksi   |
| 1      | 1136716032020085743 | Syifa Ratna<br>Pujasari | 1 Jan 2019 - 31 Dec<br>2019 | SKP   | Terkirim ke Penilai<br>Satker | Kandidat Peneliti          | DRH                      | 1      |
| ← →    |                     |                         |                             |       |                               | в                          | utir<br>irim Ke Kepala : | Satker |

2. Klik Butir Butir lalu akan muncul butir kegiatan yang di Usulkan AK seperti berikut.

| =                                          | E-Penelit   |                |           |                |         |                  |                                    |        |   |   |
|--------------------------------------------|-------------|----------------|-----------|----------------|---------|------------------|------------------------------------|--------|---|---|
|                                            | BUTIR USULA | AN PENILAIAN A | K TAHUNAN | SYIFA RATNA PI | JJASARI |                  |                                    |        |   |   |
| Usulan → Butir Usulan Penilaian AK Tahunan |             |                |           |                |         |                  |                                    |        |   |   |
|                                            |             | Peneliti       |           | Penilai        |         |                  |                                    |        |   |   |
|                                            | No          | Butir          | Nilai     | Butir          | Nilai   | Nama             | Indikator                          | Action |   |   |
|                                            | 1           | II.A.1.a       | 15        | II.A.1.a       | 15      | contoh publikasi | ✓ Kesesuaian                       |        | 8 | 1 |
|                                            |             |                |           |                |         |                  | ✓ Ketertelusuran                   |        |   |   |
|                                            | 2           | II.A.1.d       | 7.5       | II.A.1.d       | 7.5     | contoh buku      | ✓ Kesesuaian                       | •      |   | 1 |
|                                            |             |                |           |                |         |                  | ✓ Ketertelusuran                   |        |   |   |
|                                            | 3           | II.A.5.b       | 4.5       | II.A.5.b       | 4.5     | Contoh Prosiding | ✓ Kesesuaian                       | •      | • | 1 |
|                                            |             |                |           |                |         |                  | <ul> <li>Ketertelusuran</li> </ul> |        |   |   |

3. Di bawah menu ACTION terdapat tiga icon, yaitu File, Kotak, dan Pensil. Setiap Icon pada Kolom Action dapat mempermudah para penilai karena masing-masing icon tersebut memiliki fungsi antara lain: a. Klik icon file • Untuk melihat dokumen yang diunggah sebagai data dukung butir kegiatan yang diajukan Usulan AK, maka akan muncul dokumen yang diunggah seperti berikut.

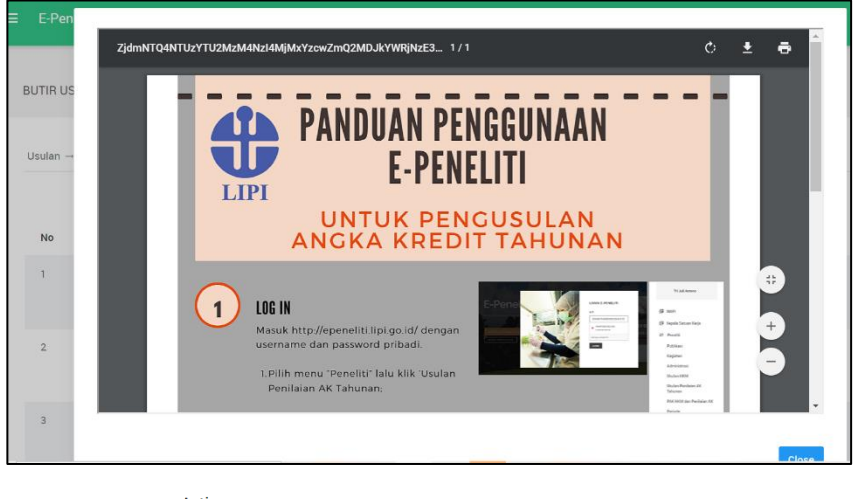

Action

b.

Action

Klik icon kotak 🔹 🔹 vintuk melihat resume (metadata) butir kegiatan

yang diajukan Usulan AK, maka akan muncul seperti berikut.

| ≡ E-Pen  |                 |   |
|----------|-----------------|---|
|          | ×               |   |
| BUTIR US | Jenis Publikasi |   |
|          | BUKU            |   |
| Usulan → | Judul           |   |
|          | contoh buku     |   |
|          | Abstrak         |   |
| No       |                 |   |
| 1        | Nama Jurnal     |   |
|          | gramedia        |   |
|          | Tanggal         |   |
| 2        | 2019-08-01      | ۵ |
|          | DOI             |   |
|          |                 |   |
| 3        | *               |   |

Action

c. Klik icon pensil 🔹 🔹 🕜 untuk menilai butir kegiatan yang diajukan Usulan AK,

maka akan muncul seperti berikut.

| DIT BOTTH AR TAHON    |                                         |  |
|-----------------------|-----------------------------------------|--|
|                       | чл<br>Ч                                 |  |
|                       |                                         |  |
| Usulan AK Tahunan → B | ıtir AK Tahunan → Edit Butir AK Tahunan |  |
| Jenis Item            | Publikasi                               |  |
| Item                  | contoh publikasi                        |  |
|                       | ٩                                       |  |
| Butir                 |                                         |  |
|                       | SESUAI                                  |  |
| Nilai                 |                                         |  |
| Nilai                 | TIDAK SESUAI                            |  |

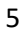

- d. TP2U menilai setiap butir kegiatan dengan KESESUAIAN antara Publikasi dan Kegiatan dengan Butir Kegiatan yang diajukan dan KETERTELUSURAN dokumen serta mencocokan dengan dokumen yang diunggah.
- e. Untuk Mengecek KESESUAIAN dan KETERTELUSURAN dapat mengklik icon pensil

Lalu nilai butir kegiatan yang diajukan di baris Kesesuaian dengan peraturan dan pilih apakah **SESUAI** atau **TIDAK SESUAI**, serta berikan catatan penilaian atas Kesesuaian dengan Peraturan LIPI Nomor 20 Tahun 2019 seperti berikut.

| E-Peneliti 1.0                 |                                    |   |
|--------------------------------|------------------------------------|---|
| EDIT BUTIR AK TAHUNAN          |                                    |   |
| Usulan AK Tahunan → Butir A    | NK Tahunan — Edit Burir AK Tahunan |   |
| Jenis Item                     | Publikasi                          |   |
| Item                           | contoh publikasi                   |   |
| Butir                          | Q                                  |   |
| Nilai                          | SESUAI<br>TIDAK SESUAI             | ~ |
| Kesesuaian Dengan<br>Peraturan | SESUAI                             | 4 |
| Catatan                        | Sudah Secual                       |   |

Setelah itu menilai ketertelusuran dokumen, pilih apakah **SESUAI** atau **TIDAK SESUAI**, serta berikan Catatan penilaian atas ketertelusuran dokumen, seperti berikut.

| ≡ E-Peneliti 1.0               |              |   |
|--------------------------------|--------------|---|
| Kesesuaian Dengan<br>Peraturan | SESUAI       | 4 |
| Catatan                        | Q            | _ |
|                                | SESUAI       |   |
|                                | TIDAK SESUAI |   |
| Ketertelusuran Dokumen         | SESUAI       | 4 |
| Catatan                        | Sudah Sesual |   |
|                                |              |   |
|                                |              |   |
| Dinilai?                       | YA           |   |
|                                | Simpan       |   |

Lalu pilih apakah butir kegiatan yang diusulkan akan DINILAI: YA atau TIDAK

| ≡ E-Peneliti 1.0       |        |  |  |   |
|------------------------|--------|--|--|---|
|                        |        |  |  |   |
| Ketertelusuran Dokumen | SESUAI |  |  | 4 |
| Catatan                | م ا    |  |  |   |
|                        | YA     |  |  | ~ |
|                        | TIDAK  |  |  |   |
| Dinilai?               | YA     |  |  | 4 |
|                        | Simpan |  |  |   |
|                        |        |  |  |   |

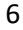

Simpan Selanjutnya jika sudah selesai menilai butik kegiatan tersebut klik tombol

- f. Lakukan kembali langkah penilaian pada poin 5 di atas untuk setiap butir Kegiatan yang diajukan untuk dinilai Usulan AK
- Setelah semua butir kegiatan sudah dinilai, lalu Klik tombol menu pada pojok kiri g. atas layer. Lalu klik menu Penilai TP2U, lalu klik Usulan, seperti berikut. 🔋 Penilai TP2U

Usulan

Selanjutnya akan terbuka window Usulan AK Peneliti yang sudah dinilai TP2U h.

| Usulan |                     |                         |                             |       |                               |                            |      |      |
|--------|---------------------|-------------------------|-----------------------------|-------|-------------------------------|----------------------------|------|------|
| PROSES | SELESAI DINILAI     |                         |                             |       |                               |                            |      |      |
| No     | No Usulan           | Nama                    | Tanggal                     | Jenis | Status                        | Jabatan Saat<br>Pengusulan | File | Aksi |
| 1      | 1136716032020085743 | Syifa Ratna<br>Pujasari | 1 Jan 2019 - 31 Dec<br>2019 | SKP   | Terkirim ke Penilai<br>Satker | Kandidat Peneliti          | DRH  | :    |
|        |                     |                         |                             |       |                               |                            |      |      |

Klik Usulan AK Peneliti yang akan dinilai di tombol Aksi lalu akan muncul seperti i.

| beriku  | t.                  |                         |                             |       |                               |                            |                                 |
|---------|---------------------|-------------------------|-----------------------------|-------|-------------------------------|----------------------------|---------------------------------|
| ≡ E-Pen | eliti 1.0           |                         |                             |       |                               |                            |                                 |
| USULAN  |                     |                         |                             |       |                               |                            |                                 |
| Usulan  |                     |                         |                             |       |                               |                            |                                 |
| PROSES  | SELESAI DINILAI     |                         |                             |       |                               |                            |                                 |
| No      | No Usulan           | Nama                    | Tanggal                     | Jenis | Status                        | Jabatan Saat<br>Pengusulan | File Aksi                       |
| 1       | 1136716032020085743 | Syifa Ratna<br>Pujasari | 1 Jan 2019 - 31 Dec<br>2019 | SKP   | Terkirim ke Penilai<br>Satker | Kandidat Peneliti          | DRH                             |
| ← →     |                     |                         |                             |       |                               |                            | Butir<br>Kirim Ke Kepala Satker |

Lalu kirim hasil penilaian TP2U tersebut ke Kepala Satker dengan meng-klik icon j.

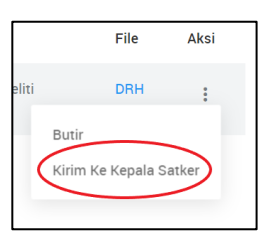

k. Selanjutnya Usulan AK yang sudah dinilai TP2U akan pindah dari tab PROSES ke tab SUDAH DINILAI. Seperti gambar berikut.

7

| ≡ | E-Pene                   | eliti 1.0           |                         |                             |       |                             |                            |      |      |
|---|--------------------------|---------------------|-------------------------|-----------------------------|-------|-----------------------------|----------------------------|------|------|
|   | USULAN                   |                     |                         |                             |       |                             |                            |      |      |
|   | Usulan                   |                     |                         |                             |       |                             |                            |      |      |
|   | PROSES                   | SELESAI DINILAI     |                         |                             |       |                             |                            |      |      |
|   | No                       | No Usulan           | Nama                    | Tanggal                     | Jenis | Status                      | Jabatan Saat<br>Pengusulan | File | Aksi |
|   | 1                        | 1136716032020085743 | Syifa Ratna<br>Pujasari | 1 Jan 2019 - 31 Dec<br>2019 | SKP   | Penilaian Satker<br>Selesai | Kandidat Peneliti          | DRH  | :    |
|   | $\leftarrow \rightarrow$ |                     |                         |                             |       |                             |                            |      |      |

I. Proses penilaian Usulan AK di TP2U sudah selesai.

# V. Mengecek Indeksasi Jurnal/Prosiding

E-peneliti version 1.0 telah mengalami perubahan secara sistem, salah satunya terdapat menu Indeksasi Jurnal/Prosiding. Menu Indeksasi Jurnal/Prosiding sekarang digunakan sebagai acuan bagi Peneliti, Penilai, Asessor, dan Sekretariat untuk melihat klasifikasi keluaran Indeksasi Jurnal/Prosiding yang terbit global.

# Langkah-langkah Mengecek Indeksasi Jurnal/Prosiding

A. Masuk Sistem (Login) epeneliti version 1.0

Pada halaman login, isi NIP Anda pada kolom NIP dan isi password pada kolom password. Setelah selesai mengisi username dan password, klik tombol login.

B. Klik tombol menu pada pojok kiri atas layar. Lalu akan muncul seperti berikut.

| E-Peneliti 1.0             |    |                         |                             |       |                               |                            |      |      |
|----------------------------|----|-------------------------|-----------------------------|-------|-------------------------------|----------------------------|------|------|
| Syifa Ratna Pujasari       |    |                         |                             |       |                               |                            |      |      |
| III MAPP                   |    |                         |                             |       |                               |                            |      |      |
| MAPI                       |    |                         |                             |       |                               |                            |      |      |
| 🔋 Kepala Satuan Kerja      |    |                         |                             |       |                               |                            |      |      |
| Penilai TP2U               |    | Nama                    | Tanggal                     | Jenis | Status                        | Jabatan Saat<br>Pengusulan | File | Aksi |
| f) Peneliti                | 43 | Syifa Ratna<br>Pujasari | 1 Jan 2019 - 31 Dec<br>2019 | SKP   | Terkirim ke Penilai<br>Satker | Kandidat Peneliti          | DRH  | :    |
| Indeksasi Jurnal/Prosiding |    |                         |                             |       |                               |                            |      |      |
|                            |    |                         |                             |       |                               |                            |      |      |
|                            |    |                         |                             |       |                               |                            |      |      |

C. Lalu klik menu Indeksasi Jurnal/Prosiding

selanjutnya akan muncul seperti berikut.

| ≡ E-Peneliti 1.0            |                |          |
|-----------------------------|----------------|----------|
| REPUTASI JURNAL / PROSIDING |                |          |
| Jurnal / Prosiding          |                |          |
| Select an item              | A Tahun Terbit | ٩        |
| Nama                        | Tahun          | Reputasi |
|                             |                |          |

D. Input nama Jurnal/Prosiding yang ingin dicari klasifikasi indeksasinya di kolom Select an Item, seperti berikut.

| REPUTASI JURNAL / PROSIDING                                                 |              |
|-----------------------------------------------------------------------------|--------------|
| lurnal / Prosiding                                                          |              |
| Suntary Prosiding                                                           |              |
| Select an item                                                              | Tahun Terbit |
| م                                                                           | abup         |
|                                                                             | anun         |
| JOURNAL OF BIOLOGICAL CHEMISTRY                                             |              |
| NATURE                                                                      |              |
| PROCEEDINGS OF THE NATIONAL ACADEMY OF SCIENCES OF THE UNITED STATES OF AME |              |
| SCIENCE                                                                     | E-Peneliti V |
| JOURNAL OF THE AMERICAN CHEMICAL SOCIETY                                    | *            |
|                                                                             |              |

E. Isi Tahun Terbit Jurnal/Prosiding yang ingin dicari klasifikasi indeksasinya di kolom Tahun

# Terbit, seperti berikut.

| REPUTASI JURNAL / PROSIDING     |       |          |
|---------------------------------|-------|----------|
| Jurnal / Prosiding              |       |          |
| JOURNAL OF BIOLOGICAL CHEMISTRY | 2018  | ٩        |
| Nama                            | Tahun | Reputasi |
|                                 |       |          |
|                                 |       |          |

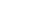

9

F. Klik tanda loop untuk mencari Indeksasi Jurnal/Prosiding, selanjutnya akan muncul Indeksasi hasil pencarian seperti berikut.

Q

| ≡ E-Peneliti 1.0                |              |       |                          |
|---------------------------------|--------------|-------|--------------------------|
| REPUTASI JURNAL / PROSIDING     |              |       |                          |
| Jurnal / Prosiding              |              |       |                          |
| Select an item                  | Tahun Terbit |       | ٩                        |
| Nama                            |              | Tahun | Reputasi                 |
| JOURNAL OF BIOLOGICAL CHEMISTRY |              | 2018  | Jurnal Bereputasi Tinggi |
|                                 |              |       |                          |

- G. Penulisan (redaksional) nama Jurnal/Prosiding harus benar sesuai dengan nama Jurnal/Prosiding yang terdaftar di basis data internasional. Para Peneliti, Penilai, Asessor, dan Sekretariat dapat memastikan cara penulisan Jurnal/Prosiding yang benar melalui mesin pencari/search engine atau Scientific Journal Rangkings.
- H. Data Tahun Terbit yang ada di dalam basis data, yaitu dimulai dari tahun 1999. Jika terdapat Jurnal/Prosiding yang terbit sebelum tahun 1999, Tahun Terbit yang digunakan adalah tahun 1999.
- I. Saat ini data Tahun Terbit terakhir di dalam basis data baru update disinkronisasi setiap pertengahan tahun di tahun berikutnya. Contoh saat ini bulan Januari tahun 2020, untuk mencari indeksasi jurnal/prosiding di tahun terbit 2019, belum dapat ditemukan sehingga data terupdate hanya sampai tahun terbit 2018. Data tahun terbit 2019 baru dapat ditemukan setelah pertengahan tahun setelah sistem melakukan update sinkronisasi data. Untuk itu dalam menyikapinya Jika terdapat Jurnal/Prosiding yang terbit ditahun 2019 dapat ditarik mundur satu tahun sebelumnya menggunakan data indeksasi Jurnal/Prosiding di tahun terbit 2018.

# Simulasi:

Seorang Peneliti akan mengusulkan penilaian kinerja pada Januari tahun 2020, memiliki Jurnal yang terbit di JOURNAL OF BIOLOGICAL CHEMISTRY, Tahun Terbit 2019

10

| ≡ E-Peneliti 1.0                |       |          |
|---------------------------------|-------|----------|
| REPUTASI JURNAL / PROSIDING     |       |          |
| Jurnal / Prosiding              |       |          |
| JOURNAL OF BIOLOGICAL CHEMISTRY | 2019  | ٩        |
| Nama                            | Tahun | Reputasi |
|                                 |       |          |

Jika diinput Tahun Terbit 2019, maka akan muncul seperti gambar berikut.

Hal tersebut dikarenakan pada bulan Januari Tahun 2020, belum dilakukan update sinkronisasi data untuk Indeksasi Jurnal/Prosiding di tahun terbit 2019. Dengan demikian untuk mengisi butir kegiatan Usulan AK Jurnal tersebut, diinput dengan tahun terbit satu tahun sebelumnya, yaitu menggunakan tahun terbit 2018 seperti gambar berikut.

| ≡ E-Peneliti 1.0                |                |       |                          |
|---------------------------------|----------------|-------|--------------------------|
| REPUTASI JURNAL / PROSIDING     |                |       |                          |
| Jurnal / Prosiding              |                |       |                          |
| Select an item                  | 🔏 Tahun Terbit |       | ٩                        |
| Nama                            |                | Tahun | Reputasi                 |
| JOURNAL OF BIOLOGICAL CHEMISTRY |                | 2018  | Jurnal Bereputasi Tinggi |
|                                 |                |       |                          |

Oleh karena itu, klasifikasi butir kegiatan tersebut adalah Jurnal Ilmiah yang terindeks global bereputasi tinggi.